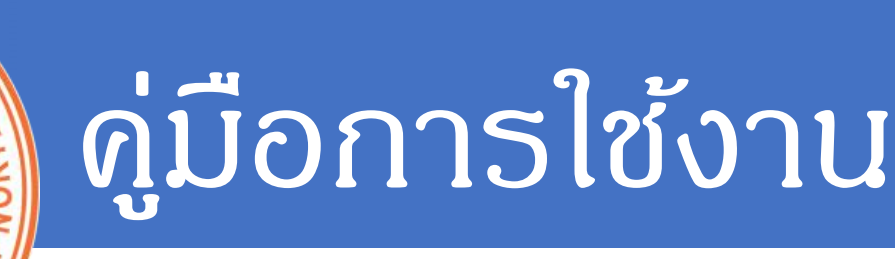

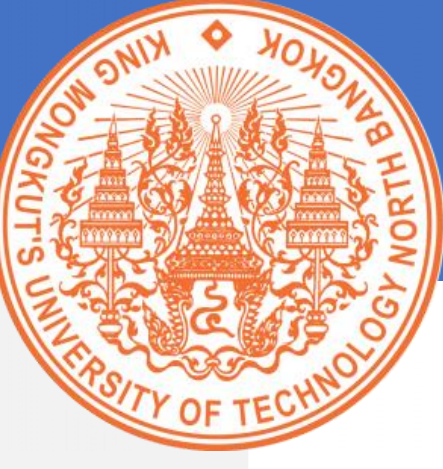

# ระบบสวัสดิการเกี่ยวกับการศึกษาของบุตร

## สำหรับผู้เบิกสวัสดิการ

## จัดทำโดย

นางสุธาสินี บุญประดิษฐ์ 4 เมษายน 2563

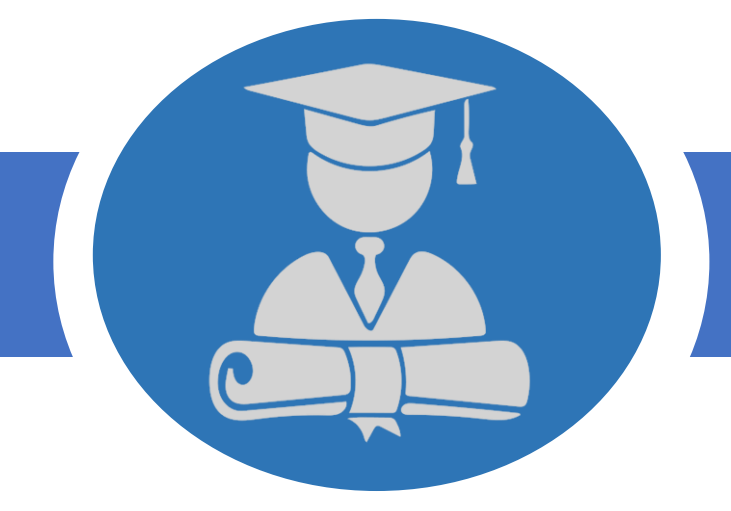

## มหาวิทยาลัยเทดโนโลยีพระจอมเกล้าพระนดรเหนือ

KING MONGKUT'S UNIVERSITY OF TECHNOLOGY NORTH BANGKOK 1518 ถนนประชาธาษฏธ์ 1 แขวงวงศ์สว่าง เขตบางซื่อ กรุงเทพฯ 10800

## สารบัญ

| การเข้ | าสู่ระบบ                                  | 1  |
|--------|-------------------------------------------|----|
| ขั้นตอ | นการเบิกสวัสดิการเกี่ยวกับการศึกษาของบุตร | 2  |
| 1)     | การกำหนดข้อมูลส่วนตัว                     | 2  |
| 2)     | การกำหนดข้อมูลคู่สมรส                     | 3  |
| 3)     | การกำหนดข้อมูลบุตร                        | 4  |
| 4)     | การจัดทำใบเบิกค่าเล่าเรียนบุตร            | 6  |
| การตร  | วจสอบอัตราการเบิก                         | 9  |
| รายงา  | นการเบิก                                  | 10 |

## การเข้าสู่ระบบ

ระบบสวัสดิการเกี่ยวกับการศึกษาของบุตร เป็นระบบที่พัฒนาในรูปแบบ Web-based Application ใช้งาน ระบบบน web browser ผ่านเครือข่ายอินเทอร์เน็ต การเข้าใช้งานระบบจะเข้าผ่านระบบจัดการบัญชีผู้ใช้งาน (ICIT Account) ของมหาวิทยาลัยเทคโนโลยีพระจอมเกล้าพระนครเหนือ

#### ขั้นตอนการเข้าสู่ระบบ

1. เปิด web browser เข้าสู่เว็บไซต์ http://edufee.kmutnb.ac.th/

| 🎯 รชบบสวัสดิการเกี่ยวกับการศึกษาของพุม X 🕂                                                                                                    |   | - | ٥ | ×   |
|----------------------------------------------------------------------------------------------------|---|---|---|-----|
| ← → C ① [uidaoania edufee.kmutnb.ac.th                                                                                                    | Q | ☆ | 4 | :   |
| Sะบบสวัสดิการเกี่ยวกับการศึกษาของบุตร 🛛 Contact: sutaslinee.b@op.kmutnb                                                                                                    |   |   |   |     |
| หน้าแรก พระราชกฤษฎีกา                                                                                                    |   |   |   |     |
| BICIT ACCOUNT                                                                                                    |   |   |   |     |
| เข้าสู่ระบบ                                                                                                    |   |   |   |     |
| ชื่อผู้ใช้งาน *                                                                                                    |   |   |   |     |
| นื่อผู้ใช้งาน                                                                                                    |   |   |   | . 1 |
| siławiu *                                                                                                    |   |   |   | . 1 |
| รพัสฝาน                                                                                                    |   |   |   | - 1 |
| LOG IN Reset                                                                                                    |   |   |   |     |
| ณ์ สืบรหัสผ่าน<br>๋๋Ω เกี่ยวกับ ICIT Account                                                                                                    |   |   |   |     |
| หมายเหตุ : ติดต่อสอบถามหรือแจ้งปัญหาการใช้งานระบบ<br>ข้อมูลหรือระเบียบการเปิกกำเล่าเรียบบุตร : คุณสุตาลินี่ บุณุประดิษฐ์ กองกลัง Tns. 1604<br>ข้อมูลปลุกสาทร : คุณที่สามโซ เลอบ : กองประกรและจัดการกรัพยากรมนุษย์ Tns. 1036<br>ข้อมูล ICIT Account : จุดบริการของสำนักคอมพิวเตอร์ Tns. 2211 |   |   |   |     |
| ภาพที่ 1-1 แสดงการเข้าสู่เว็บไซต์                                                                                                    |   |   |   |     |

2. กรอก ชื่อผู้ใช้งาน และรหัสผ่าน

### เข้าสู่ระบบ

| ชื่อผู้ใช้งาน * | e                                                                                                    |  |
|-----------------|----------------------------------------------------------------------------------------------------|--|
| sutasineeb      | i de la construcción de la construcción de |  |
| รหัสผ่าน *      |                                                                                                    |  |
| •••••           |                                                                                                    |  |
| LOG IN          | Reset                                                                                                    |  |

ภาพที่ 1-2 แสดงการกรอกชื่อผู้ใช้งาน และรหัสผ่าน

3. กดปุ่ม LOG IN

# 2

## ขั้นตอนการเบิกสวัสดิการเกี่ยวกับการศึกษาของบุตร

บุคลากรของมหาวิทยาลัยเทคโนโลยีพระจอมเกล้าพระนครเหนือ ที่มีสิทธิ์เบิกสวัสดิการเกี่ยวกับการศึกษา ของบุตร จะต้องเป็น ข้าราชการ พนักงานมหาวิทยาลัยปรับเปลี่ยนสถานภาพ ข้าราชการเกษียณอายุ หรือ ลูกจ้างประจำ โดยมีภาพรวมขั้นตอนการเบิกสวัสดิการเกี่ยวกับการศึกษาของบุตร ดังภาพที่ 2-1

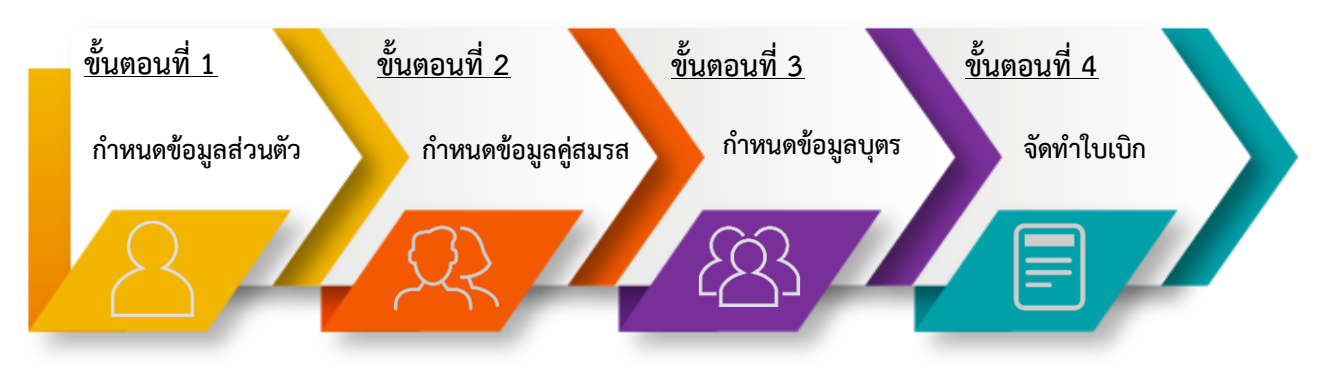

ภาพที่ 2-1 ภาพรวมขั้นตอนการเกี่ยวกับการศึกษาของบุตร

การจัดทำใบเบิก บุคลากรจะต้องตรวจสอบและกำหนดข้อมูลที่เกี่ยวข้องกับการเบิกให้เป็นข้อมูลปัจจุบัน แล้วจึงจัดทำใบเบิกค่าเล่าเรียนบุตร ดังนี้

การกำหนดข้อมูลส่วนตัว

การกำหนดข้อมูลส่วนตัว จะต้องดำเนินการก่อนทำใบเบิกในระบบครั้งแรก และหากมีการเปลี่ยนแปลง ข้อมูลส่วนตัวจะต้องอัพเดตข้อมูลให้เป็นปัจจุบันก่อนจัดทำใบเบิก โดยมีขั้นตอนดังนี้

1.1) เข้าสู่เมนู ข้อมูลส่วนตัว

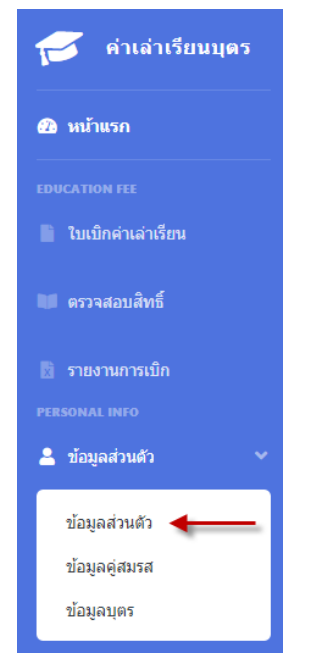

ภาพที่ 2-2 การเข้าสู่เมนูข้อมูลส่วนตัว

#### 1.2) ตรวจสอบข้อมูลส่วนตัว

| แก้ไขข้อมูลส่วนตัว                          |                               |                |                          |             |             |
|---------------------------------------------|-------------------------------|----------------|--------------------------|-------------|-------------|
| ศานาหน้าชื่อ : *                            | นาง 🔻                         | ชื่อ : *       | สุธาสินี                 | นามสกุล : * | บุญประดิษฐ์ |
| คณะ: *                                      | สำนักงานอธิการบดี             |                |                          |             |             |
| ภาควิชา: *                                  | กองคลัง                       |                |                          |             |             |
| สถานะ : *                                   | พนักงานมหาวิทยาลัยปรับเป      | ลี่ยนสถานภาพ   |                          |             | Ŧ           |
| หากพบว่าข้อมูลไม่ถูกต้อง กรุณ               | าติดต่อคุณทัศนีย์ เฮงมา กองบ่ | ริหารและจัดการ | ทรัพยากรมนุษย์ โทร. 1036 |             |             |
| อีเมล: *                                    |                               | prattana.t@c   | op.kmutnb.ac.th          |             |             |
| เฉขที่บัญชีสหกรณ์ออมทรัพย์ S<br>เท่านั้น) * | A-: (บัญชื่ออมทรัพย์          | 03766          |                          |             |             |
| <b>แก้ไข</b> ย้อนกลับ                       |                               |                |                          |             |             |

ภาพที่ 2-3 หน้าจอสำหรับกำหนดข้อมูลส่วนตัว

- 1.3) กำหนดข้อมูลส่วนตัว และกดปุ่มแก้ไข
- 2) การกำหนดข้อมูลคู่สมรส

การกำหนดข้อมูลคู่สมรส จะต้องดำเนินการก่อนทำใบเบิกในระบบครั้งแรก และหากมีการเปลี่ยนแปลง ข้อมูลจะต้องอัพเดตข้อมูลให้เป็นปัจจุบันก่อนจัดทำใบเบิก โดยมีขั้นตอนดังนี้

2.1) เข้าสู่เมนู ข้อมูลคู่สมรส

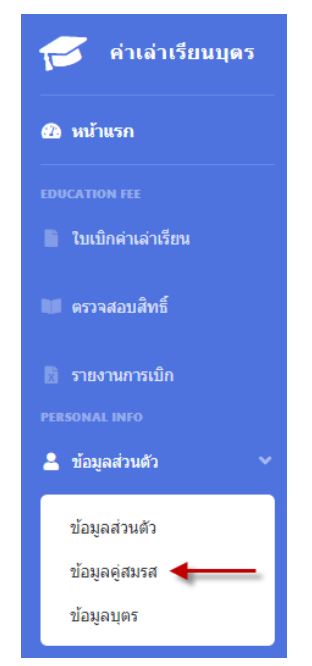

ภาพที่ 2-4 การเข้าสู่เมนูข้อมูลคู่สมรส

#### 2.2) กำหนดข้อมูลคู่สมรส

| แก้ไขข้อมูลคู่สมรส          |                             |
|-----------------------------|-----------------------------|
| ชื่อ-สกุล: *                | นายใกรสุข บุญประดิษฐ์       |
| สถานะการทำงาน : *           | พนักงานมหาวิทยาลัย          |
| ตำแหน่ง                     | วิศวกร                      |
| สังกัด:                     | สำนักวิจัยวิทยาศาสตร์ฯ มจพ. |
| <mark>แก้ไข</mark> ย้อนกลับ |                             |

#### ภาพที่ 2-5 หน้าจอสำหรับกำหนดข้อมูลคู่สมรส

- 2.3) กดปุ่มแก้ไข
- 3) การกำหนดข้อมูลบุตร

การกำหนดข้อมูลบุตร จะต้องอัพเดตข้อมูลให้เป็นปัจจุบันก่อนจัดทำใบเบิกทุกครั้ง โดยมีขั้นตอนดังนี้

3.1) เข้าสู่เมนู ข้อมูลบุตร

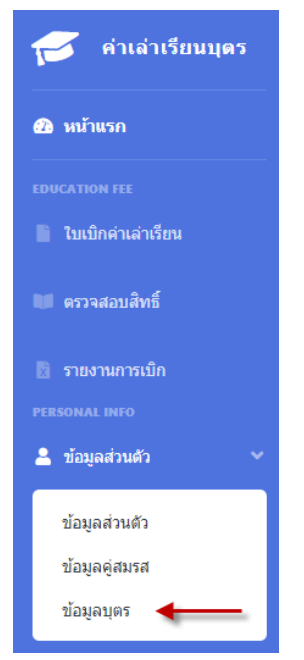

ภาพที่ 2-6 การเข้าสู่เมนูข้อมูลบุตร

| ข้อมูลบุตร<br>+ เพิ่มข้อมูล  |                             |                              |                   |                       |                            |        |
|------------------------------|-----------------------------|------------------------------|-------------------|-----------------------|----------------------------|--------|
| Show 10 ¢                    |                             |                              | Search:           |                       |                            |        |
| เป็นบุตรลำดับที่ของ<br>มารดา | เป็นบุตรลำดับที่ของ<br>บิดา | ชื่อ-สกุด                    | วันเดือนปีเกิด    | กำลังศึกษาชั้น<br>ที่ | ชื่อสถานศึกษา              | จัดการ |
| 1                            | 1                           | ด.ช.ปองกานด์ บุญ<br>ประดิษฐ์ | 1 สิงหาคม<br>2551 | มัธยมศึกษา ปีที่<br>1 | โรงเรี้ยนโยธินบูรณะ        | ĭ<br>∎ |
| 2                            | 2                           | ด.ช.ปกป้อง บุญประดิษฐ์       | 1 เมษายน<br>2554  | ประถมศึกษา ปีที่<br>4 | โรงเรียนประสาทวิทยานนทบุรี | 2°     |

ภาพที่ 2-7 หน้าจอแสดงข้อมูลบุตร

## 3.2) กดปุ่ม <mark>+ เพิ่มข้อมูล</mark>

#### เพิ่มข้อมูลบุตร

| ชื่อ-สกุล:*                   | ชื่อ-สกุด                                  |                            |                          |   |
|-------------------------------|--------------------------------------------|----------------------------|--------------------------|---|
| เป็นบุตรลำดับที่ของบิดา:*     | เป็นบุตรลำดับที่ของบิดา                    | เป็นบุตรลำดับที่ของมารดา:* | เป็นบุตรลำดับที่ของมารดา |   |
| วันเกิด:*                     |                                            |                            |                          |   |
| ชื่อสถานศึกษา:*               | ชื่อสถานศึกษา                              |                            |                          |   |
| จังหวัด : *                   | เลือกจังหวัด                               |                            |                          | ¥ |
| อำเภอ : *                     |                                            |                            |                          | ¥ |
| ระดับการศึกษา : *             | เลือกระดับการศึกษา                         |                            |                          | ¥ |
| ระดับชั้น : *                 |                                            |                            |                          | ¥ |
| เป็นสถานศึกษาราชการ/เอกชน:    | ⊛ราชการ ©เอกชน                             |                            |                          |   |
| แทนที่บุตรซึ่งถึงแก่กรรมแล้ว: | 🗆 กรณีเป็นบุตรแทนที่บุตรซึ่งถึงแก่กรรมแล้ว |                            |                          |   |
| บันทึก ย้อนกลับ               |                                            |                            |                          |   |
|                               |                                            |                            |                          |   |

ภาพที่ 2-8 หน้าจอสำหรับกำหนดข้อมูลบุตร

- 3.3) กรอกข้อมูลบุตร ให้ครบถ้วนตามความเป็นจริง
- 3.4) กดปุ่ม <sup>บันทึก</sup>

หมายเหตุ หากบุตรมากกว่า 1 คน ให้กดปุ่มเพิ่มข้อมูล และบันทึกข้อมูลบุตรจนครบจำนวน

- 4) การจัดทำใบเบิกค่าเล่าเรียนบุตร
  - 4.1) เข้าสู่เมนู ใบเบิกค่าเล่าเรียน

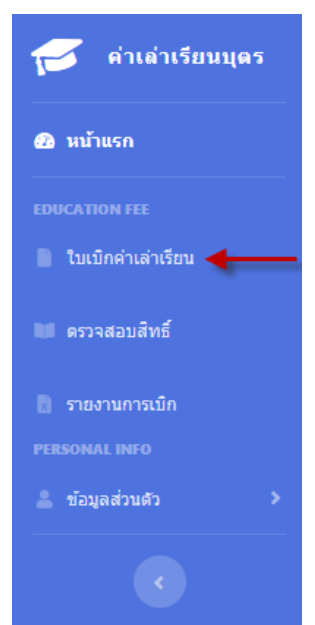

ภาพที่ 2-9 การเข้าสู่เมนูเบิกค่าเล่าเรียนบุตร

4.2) กดปุ่ม + เพิ่มข้อมูล

| เพิ่มรายการเบิกค่าเล่าเรีย                                                                                                    | บน                                                                                                    |                                                                                                    |                                             |                                                                  |
|----------------------------------------------------------------------------------------------------|----------------------------------------------------------------------------------------------------|----------------------------------------------------------------------------------------------------|---------------------------------------------|------------------------------------------------------------------|
| ปีการศึกษา (พ.ศ.): *<br>ข้าพเจ้าเป็นผู้มีสิทธิ์และขอใช้สิทธิ์เนื่อง                                                                                                    | 2563                                                                                                    | •                                                                                                    | เทอม:*                                      | 1                                                                |
| คลิกเลือก 💟 บุตรที่ต้องการเบิก (สูงสุด<br>🔲 1. ด.ช.ปองกานด์ บุญประดิษฐ์ อายุ 1                                                                                                    | 3 ดนต่อ 1 ใบเบ็ก)<br>1 ปี 8 เดือน มัธยมศึกษา ปีที่ 1:                                                                                                  |                                                                                                    | สำนวนเงิน                                   |                                                                  |
| 🗆 2. ด.ช.ปกป้อง บุญประดิษฐ์ อายุ 9 ปี                                                                                                    | 0 เดือน ประถมศึกษา ปีที่ 4:                                                                                                    |                                                                                                    | จำนวนเงิน                                   |                                                                  |
| ข้าพเจ้าขอรับเงินสวัสดิการเกี่ยวกับการเ<br>ตามสิทธิ์<br>เฉพาะส่วนที่ยังขาดจากสิทธิ์                                                                                                    | ศึกษาของบุตร:                                                                                                    |                                                                                                    |                                             |                                                                  |
| เสนอต่อ : *                                                                                                    | อธิการบดี                                                                                                    |                                                                                                    |                                             |                                                                  |
| <ul> <li>ขำพเจ้ามีสิทธิ์ได้รับเงินช่วยเหลือตาม</li> <li>บุตรของขำพเจ้าอยู่ในข่ายได้รับการข</li> <li>เป็นผู้ใช้สิทธิ์เป็กเงินช่วยเหลือตามพะ</li> <li>ผู้สมรสของขำพเจ้าได้รับการช่วยเหลื</li> <li>อัณท์ก</li> <li>ย้อนกลับ</li> </ul> | มพระราชกฤษฎีกาเงินสวัสดีการเกียวกับ<br>ช่วยเหลือคามพระราชกฤษฎีกาเงินสวัสดี<br>ระราชกฤษฎีกาเงินสวัสดีการเกียวกับกา<br>โอจากรัฐวิสาหกิจ หน่วยงานของทางรา | การศึกษาของบุตร และข้อความที่ระบุข<br>เการเกียวกับการศึกษาของบุตร<br>รศึกษาของบุตร แต่เพียงฝ่ายเดียว<br>ชการ ราชการส่วนท้องถิ่นกรุงเทพมหาเ | ้กังตันเป็นความจริง<br>เคร องค์กรอิสระ องค่ | ักรมหาชน หรือหน่วยงานอื่นใด ด่ากว่าจำนวนเงินที่ใดรับจากทางราชการ |

ภาพที่ 2-10 หน้าจอสำหรับกำหนดข้อมูลการเบิก

- 4.3) กรอกข้อมูลการเบิก
- 4.4) กดปุ่ม <sup>บันทึก</sup>
- 4.5) หลังจากบันทึกข้อมูล รายการใบเบิกจะแสดงที่หน้าแรกใบเบิกค่าเล่าเรียน ดังภาพที่ 2-11

| วันที่ทำรายการ           | ปีการ<br>ศึกษา | เทอม | จำนวน<br>เงิน | ส่วนงานตรวจ<br>สอบ | การเงินตรวจ<br>สอบ | การจ่าย<br>เงิน | จัดการ |   |   |                          |
|--------------------------|----------------|------|---------------|--------------------|--------------------|-----------------|--------|---|---|--------------------------|
| 4 เม.ย. 2563<br>11:49:51 | 2562           | 1    | 9,000.00      | รอการตรวจสอบ       | รอการตรวจสอบ       |                 | ľ      | Ĩ | 0 | 🖶 พิมพ์หน้า-หลังเท่านั้น |

ภาพที่ 2-11 หน้าจอแสดงรายการใบเบิกและการจัดพิมพ์ใบเบิก

### 4.6) กดปุ่ม 🖶 เพื่อจัดพิมพ์ใบเบิก

| unu 7223                                                                                                    |                                                                                                    |
|----------------------------------------------------------------------------------------------------|----------------------------------------------------------------------------------------------------|
| ใบเปิดเงินสวัสด์การเกี่ยวกับการศึกษาของบุตร<br>โปรหย่นเชื่อตมม⊯ ✔ อเในอ่ง ⊏ หรือเสร็อรอกอ่องานได้ชายอำน                                                                                                    | 5. รัทษร์นอรัมสโลสวิลโลรมก็มาก็เการศึกษาของมูลร<br>⊘ิตนสิทธิ – เฉพาะส่วนที่มัยทรงากสิทธิ เป็นจำนวนเงิน <u>1,000.00</u>                                                                                                    |
| <ol> <li>รับเริ่ม นางสุขมินี้ นุญประสิษฐ์</li></ol>                                                                                                    | 2 รัทษ์ เห็นสิ่งที่ได้รับในข่ายแห่งอานบรรรรรกฤษฎ์กานในสารัดสิ่งการเก็อารัดกรรดง อุญสา<br>มาสาของรัทษ์ เหมู่ในข่างได้รับการร่ายแห่งคนกรรรรกฤษฎ์กานในสารัดสิ่งการเก็กระที่สิ่งการเก็บรามีการสามบุตร<br>เป็นสามสิ่งข่างที่ได้รับการร่วยแห่งคางการรู้ในสามาร์ หม่ายหามองสามารรกรกรรรรกรรรม<br>ผู้แสนสองสำหรังได้รับการร่วยแห่งคางกรัฐสามาริ หม่ายหามองสามารรกรกรรรกรรรกรรม<br>คล่าวก็สระ องด์รายการสม หรือหน่ายงานสื่นใจ จำกว่างำนามเป็นที่ได้รับงากกรรรกรรรม ใน จำนวนเริ่ม<br>บาท<br>(คลร์ด |
| 2 เป็นมารถ<br>  บุณรณุในหามนโครรอสองข้าหน้าโอแการอังอุดสองการสะรอ<br>  บุณรณุในหามนุโครรณ์สองอุดสาหน้านโลร่างตอกถึงอยู่ โดยมิได้หย่ายางตามกฎามาย<br>4. รัทนา้าได้จำหน้ามากำาการกักษา ของอุยร ดังนี้<br>(1) เป็นนำปุณราชิกษา (2) เป็นต่านสำนักน<br>(1) มุณราโด x. ปุณราชณ์ มุญประสิน<br>(ปัญหาสารได้เป็น (สองประ)                                                                                                    | 7. ทำอนุมิ<br>อนุญาตไห้เป็อได้<br>(ละสือ)                                                                                                    |
| สถานสิการ ไรนร์หมูโตโหญรมะ<br>สถานสิการ ไรนร์หมูโตโหญรมะ<br>อันธ์สิการ สุร์เทษไดย                                                                                                    | 8. ใหร่ในไม<br>ใช้รับในสร้องการถึงรายในราชังหรองสุดร จำหวด                                                                                                    |
| และเมือง เป็นเป็น เป็นเป็น เป็น | цртямий 1         цртямий 2         (odda)                                                                                                    |
| ขันที่สึกษาบาท                                                                                                    |                                                                                                    |

ภาพที่ 2-12 ภาพแสดงใบเบิกค่าเล่าเรียนบุตร

4.7) เซ็นเอกสาร พร้อมแนบเอกสารที่เกี่ยวข้องส่งการเงินของส่วนงาน

#### สถานะหลังจากส่งใบเบิก

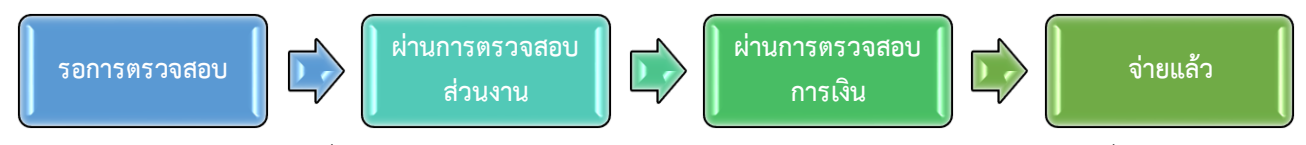

ผู้เบิกสวัสดิการเกี่ยวกับการศึกษาของบุตร สามารถตรวจสอบผ่านหน้าจอระบบ ดังภาพที่ 2-13

| เมื่อจัดทำใบเบิก สถานะจะเป็นรอการตรวจสอบ |                |       |               |                      |                       |                                          |                                       |
|------------------------------------------|----------------|-------|---------------|----------------------|-----------------------|------------------------------------------|---------------------------------------|
| วันที่ทำรายการ                           | ปีการ<br>ศึกษา | เทอม  | จำนวน<br>เงิน | ส่วนงานตรวจ<br>สอบ   | การเงินตรวจ<br>สอบ    | การจ่าย<br>เงิน                          | ขัดการ                                |
| 4 เม.ย. 2563<br>12:03:20                 | 2562           | 1     | 1,000.00      | ) รอการตรวจสอบ       | ม รอการตรวจสอ         | บ                                        | 🕼 🔋 🐵 🖶 พิมพ์หน้า-หลังเท่านั้น        |
| เมื่อผ่านการตรวจสอบจากส่วนงาน            |                |       |               |                      |                       |                                          |                                       |
| วันที่ทำรายการ                           | ปีการ<br>ศึกษา | เทอม  | จำนวน<br>เงิน | ส่วนงานตรวจส         | การเงินตรว<br>สอบ สอบ | ค การจ่าย<br>เงิน                        | ์<br>ขัดการ                           |
| 4 เม.ย. 2563<br>12:03:20                 | 2562           | 1     | 1,000.00      | ♥ ผ่านการตรว<br>สอบ  | จ รอการตรวจส          | <b>โอบ</b>                               | 🧿 🔒 พิมพ์หน้า-หลังเท่านั้น            |
| เมื่อผ่านการต                            | ารวจส          | อบจาเ | กการเงิง      | ų                    |                       |                                          |                                       |
| วันที่ทำรายการ                           | ปีการ<br>ศึกษา | เทอม  | จำนวน<br>เงิน | ส่วนงานตรวจส         | อบ การเงินตรวร        | การจ่าย<br>เสอบ เงิน                     | ย<br>จัดการ                           |
| 4 เม.ย. 2563<br>12:03:20                 | 2562           | 1     | 1,000.00      | ♥ ผ่านการตรวจ<br>สอบ | จ ⊘ี่ผ่านการต<br>สอบ  | 539                                      | 🐵 🖶 พิมพ์หน้า-หลังเท่านั้น            |
| เมื่อได้รับเงิน                          |                |       |               |                      |                       |                                          |                                       |
| วันที่ทำรายการ                           | ปีการ<br>ศึกษา | เทอม  | จำนวน<br>เงิน | ส่วนงานตรวจ<br>สอบ   | การเงินตรวจ<br>สอบ    | การจ่ายเงิน                              | จัดการ                                |
| 4 เม.ย. 2563<br>12:03:20                 | 2562           | 1     | 1,000.00      | ♥ ผ่านการตรวจ<br>สอบ | ♥ ผ่านการตรวจ<br>สอบ  | โอนเข้าสหกรณ<br>จ่ายวันที่ 6 เมษ<br>2563 | ณ์ 🧿 🖶 พิมพ์หน้า-หลังเท่านั้น<br>ษายน |

ภาพที่ 2-13 ภาพแสดงสถานะการเบิกค่าเล่าเรียนบุตร

นอกจากนี้ ผู้เบิกสวัสดิการเกี่ยวกับการศึกษาของบุตร จะสามารถทราบสถานะการตรวจสอบใบเบิกได้ ทันที เมื่อผ่านการตรวจสอบจากส่วนงาน การเงินมหาวิทยาลัย และเมื่อได้รับเงินแล้ว ผ่านช่องทางอีเมลที่กำหนดไว้ใน ข้อมูลส่วนตัว ดังภาพที่ 2-14

| แจ้งสถานะรายการเบิกค่าเล่าเรียนบุตร <sub>กล่องจดหมาย</sub>                                                |
|----------------------------------------------------------------------------------------------------|
| <del>៍                                    </del>                                                          |
| <u>ตอบ   ตอบทากคน   ส่งต่อ   หิมพ์   ตบ   แสดงข้อมูลเด็ม</u>                                              |
| เรียน คุณสุธาสินี บุญประดิษฐ์                                                                             |
| ตามที่ท่านได้เบิกสวัสติการเกี่ยวกับการศึกษาของบุตร ประจำปีการศึกษา 2563 เทอม 1 เป็นจำนวนเงิน 550.00       |
| ขณะนี้ ผ่านการตรวจสอบจากส่วนงาน                                                                           |
| อีเมลฉบับนี้เป็นอีเมลอัตโนมัติ กรุณาอย่าตอบกลับมายังอีเมลนี้                                              |
| ் <u>ระบบสวัสดิการเกี่ยวกับการศึกษาของบุตร (EDUFEE)</u> <edufee@op.kmutnb.ac.th></edufee@op.kmutnb.ac.th> |
| ถึง: sutasinee.b@op.kmutnb.ac.th                                                                          |
| <u>ขอกไขอกม่บงหา[ซุงตุ่อ]ญาพุ] ตก สขงสุจที่ขาง</u>                                                        |
| เรียน คุณสุธาสินี บุญประดิษฐ์                                                                             |
| ตามที่ท่านได้เบิกสวัสติการเกี่ยวกับการศึกษาของบุตร ประสาปิการศึกษา 2563 เทอม 1 เป็นสานวนเงิน 550.00       |
| ขณะนี้ ผ่านการตรวจสอบจากการเงิน                                                                           |
| <u>- แสดงข้อความที่เกี่ยวข้อง -</u>                                                                       |
| 🕸 ระบบสวัสดิการเกี่ยวกับการศึกษาของบุตร (EDUFEE) <edufee@op.kmutnb.ac.th></edufee@op.kmutnb.ac.th>        |
| ถึง: sutasinee.b@op.kmutnb.ac.th                                                                          |
| <u>ขอกได้อกมันขุก ( ซุงตุ่อ ) ผู้หลุ่ ) ตา ( สองสุอที่ขาง )</u>                                           |
| เรียน คุณสุธาสินี บุญประดิษฐ์                                                                             |
| ดามที่ท่านได้เบิกสวัสดิการเกี่ยวกับการศึกษาของบุตร ประจำปีการศึกษา 2563 เทอม 1 เป็นจำนวนเงิน 550.00       |
| ขณะนี้ จ่ายแล้ว โดยโอนเข้าบัญขีสหกรณ์ วันที่ 05-04-2563<br>- แสดงข้อความที่เกี่ยวข้อง -                   |
|                                                                                                    |

ภาพที่ 2-14 ภาพแสดงการแจ้งสถานะใบเบิกผ่านช่องทางอีเมล

# 3

#### การตรวจสอบอัตราการเบิก

บุคลากรของมหาวิทยาลัยเทคโนโลยีพระจอมเกล้าพระนครเหนือ ที่มีสิทธิ์เบิกค่าเล่าเรียนบุตร จะสามารถ

ตรวจสอบอัตราการเบิกได้ที่เมนู ตรวจสอบสิทธิ์

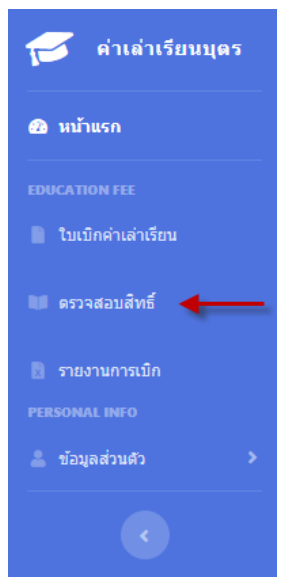

ภาพที่ 3-1 การเข้าสู่เมนูตรวจสอบสิทธิ์

หลังจากที่กำหนดข้อมูลบุตร ระบบจะแสดงรายชื่อบุตรที่มีสิทธิ์ในการเบิกพร้อมอัตราที่สามารถเบิกได้ต่อปี

#### ดังภาพที่ 3-2

| <u>ข้อมูลบุตร</u>                    |                         |                          |                |                    |                      |  |  |  |  |
|--------------------------------------|-------------------------|--------------------------|----------------|--------------------|----------------------|--|--|--|--|
| 📄 ประกาศอัตราการเบิกค่าเล่าเรียนบุตร |                         |                          |                |                    |                      |  |  |  |  |
| Show Search:<br>10 ¢<br>entries      |                         |                          |                |                    |                      |  |  |  |  |
| เป็นบุตรลำดับที่ของมารดา             | เป็นบุตรลำดับที่ของบิดา | ชื่อ-สกุด                | วันเดือนปีเกิด | กำลังศึกษาชั้นที่  | อัตราที่เบิกได้ต่อปี |  |  |  |  |
| 1                                    | 1                       | ด.ช.ปองกานต์ บุญประดิษฐ์ | 1 สิงหาคม 2551 | มัธยมศึกษา ปีที่ 1 | 3,300.00             |  |  |  |  |
| 2                                    | 2                       | ด.ช.ปกป้อง บุญประดิษฐ์   | 1 เมษายน 2554  | ประถมศึกษา ปีที่ 4 | 4,200.00             |  |  |  |  |

ภาพที่ 3-2 ภาพแสดงรายชื่อบุตรที่มีสิทธิ์พร้อมอัตราที่เบิกได้ต่อปี

้นอกจากนี้ สามารถอ่านประเภทและอัตราเงินบำรุงการศึกษาและค่าเล่าเรียน จากกรมบัญชีกลางได้ โดยคลิกปุ่ม

📄 ประกาศอัตราการเบิกค่าเล่าเรียนบุตร

## 4 รายงานการเบิก

รายงานการเบิก เป็นรายงานสำหรับตรวจสอบรายการเบิกค่าเล่าเรียนบุตร ที่เคยดำเนินการแล้ว โดยสามารถ ตรวจสอบรายงาน ได้ที่ เมนู รายงานการเบิก

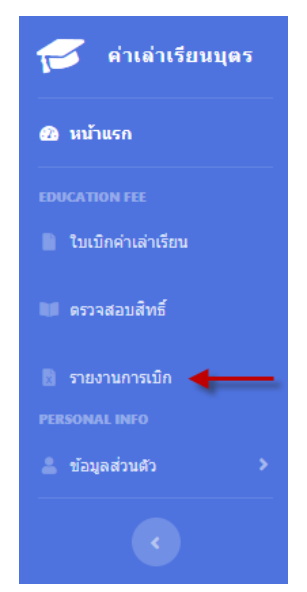

ภาพที่ 4-1 การเข้าสู่เมนูรายงานการเบิก

สามารถเลือกออกรายงาน ได้ตามขั้นตอนดังนี้

1. เลือกปีการศึกษาที่เคยเบิก หรือเลือกทั้งหมด เพื่อออกรายงานรวมทุกปีการศึกษาที่เคยเบิก

| รายงานการเบิกค่าเล  | ล่าเรียนบุตร    |
|---------------------|-----------------|
| เลือกปีการศึกษา : * | รายเมือกทั้งหมด |
| Excel               | 2562            |

### ภาพที่ 4-2 ภาพแสดงหน้าจอเลือกเงื่อนไขในการออกรายงานการเบิก

| 2. | 2. กดบุม                      |                          |                    |               |          |                 |  |  |  |  |  |
|----|-------------------------------|--------------------------|--------------------|---------------|----------|-----------------|--|--|--|--|--|
|    | А                             | В                        | С                  | D             | Е        | F               |  |  |  |  |  |
| 1  | รายงานการเบิกค่าเล่าเรียนบุตร |                          |                    |               |          |                 |  |  |  |  |  |
| 2  | ปีการศึกษา                    | ชื่อ-นามสกุล             | ระดับชั้น          | จำนวนเงินเบิก | คงเหลือ  | สถานะรายการเบิก |  |  |  |  |  |
| 3  | 2562                          | ด.ช.ปองกานต์ บุญประดิษฐ์ | มัธขมศึกษา ปีที่ 1 | 2,000.00      | 1,300.00 | จ่ายแล้ว        |  |  |  |  |  |
| 4  | 2562                          | ด.ซ.ปกป้อง บุญประดิษฐ์   | ประถมศึกษา ปีที่ 4 | 4,200.00      | 0.00     | จ่ายแล้ว        |  |  |  |  |  |

ภาพที่ 4-3 ภาพแสดงตัวอย่างรายงานการเบิก

- http://finance.op.kmutnb.ac.th
  - sutasinee.b@op.kmutnb.ac.th
    - 02-5552094
    - 02-5552000 ต่อ 1604 🕻